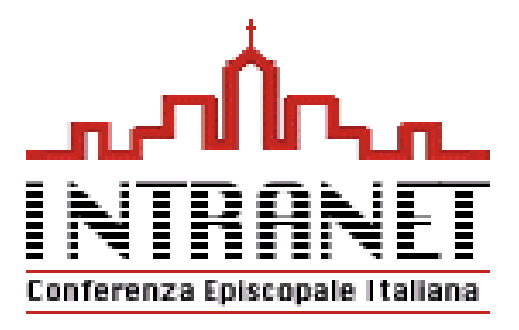

## :: Intranet CEI - DIOCESI

Versione 1.4

## Guida introduttiva all'accesso e all'utilizzo dei servizi

www.intranet.chiesacattolica.it

## Per modificare il codice PIN del TOKEN o della SMART CARD

Dalla barra in fondo al vostro DESKTOP

- Cliccare sull'icona SIEMENS CARDOS API
- Selezionare PIN PUK Management
- Selezionare SMART CARD / APRI
- Selezionare PIN / CAMBIA

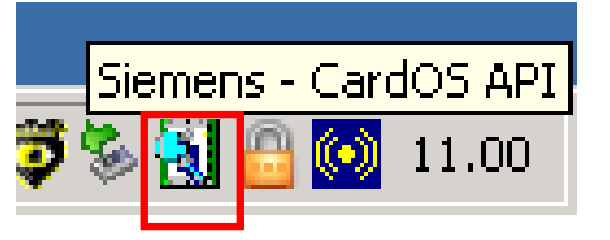

Si apre una maschera in cui:

 -inserire il vecchio pin (al primo accesso è quello comunicatovi alla consegna del token o della sma card);

- inserire il nuovo pin;
- confermarlo digitandolo nuovamente;
- cliccare su CAMBIA PIN per salvare.

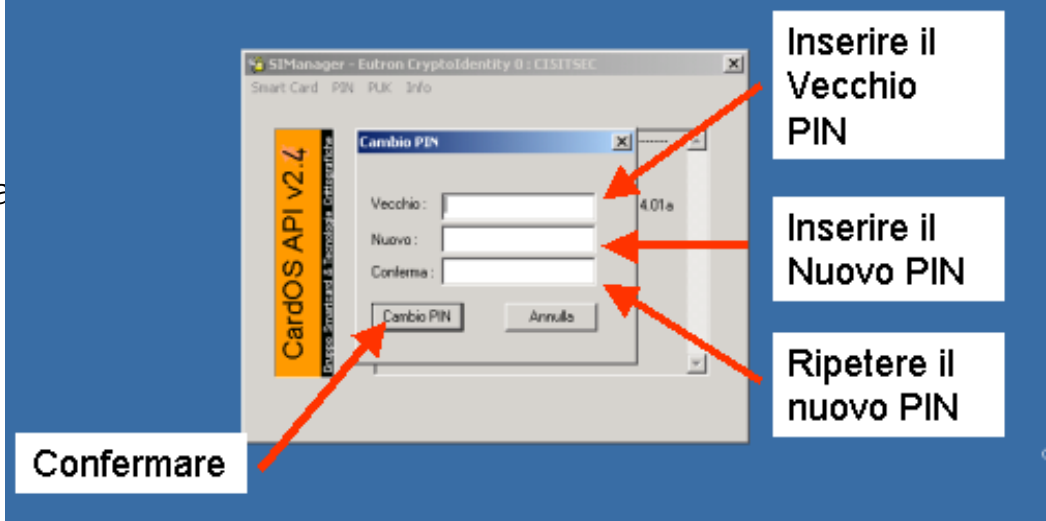